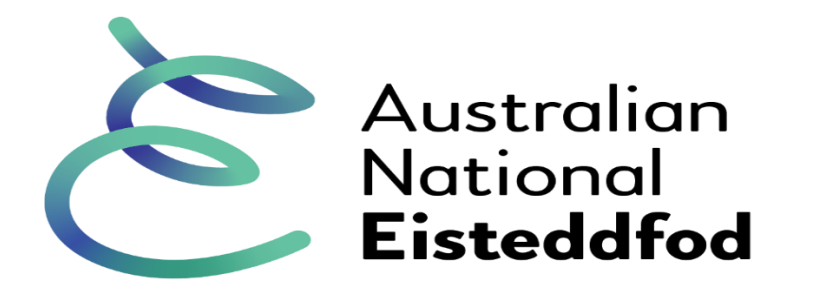

Canberra's Eisteddfod

# **Guide to using Stardom for Bands & Orchestras**

#### Registration

Go to http://www.stardom.com.au

Login with your details from previous years

OR

If you don't have an account go to <u>https://my.stardom.com.au/Competitor/Signup.aspx</u> and enter details as prompted (including username and password you will use).

Pick `Select competition' icon next to `69th Australian National Eisteddfod 2023'

| Select the competition you wish to enter: |                                                          |            |            |                        |  |
|-------------------------------------------|----------------------------------------------------------|------------|------------|------------------------|--|
|                                           |                                                          |            | La         | ate Entry Access Code? |  |
| Enter text to search                      |                                                          |            |            |                        |  |
| Select Competitic                         | r Competitions Open for Entries                          | View Pulse | Running    | Running Dates          |  |
|                                           | r Competitions Open for Entries                          | VIEW Rules | From       | То                     |  |
|                                           |                                                          |            |            |                        |  |
| Start Entry                               | 70th Australian National Eisteddfod 2024 (Canberra, ACT) |            | 23/05/2024 | 14/10/2024             |  |
|                                           |                                                          |            |            |                        |  |

## **Selecting sections**

Select `Start Entry' as prompted

Click the + and – buttons to expand and contract the list of sections by genre.

Select sections you wish to enter by clicking in the checkbox next to each one.

| Select Sections                                                                                         |      |      |                                                              |           |                                                                                       |   |           |
|----------------------------------------------------------------------------------------------------|------|------|--------------------------------------------------------------|-----------|---------------------------------------------------------------------------------------|---|-----------|
| Expand program and discipline (click on cross) to reveal the various sections for selection (tick box): |      |      |                                                              | Late      | Entry Access Code?                                                                    |   |           |
|                                                                                                    |      |      |                                                              | Section   | Section Description                                                                   |   | Entry Fee |
| Bands & Orchestras                                                                                      |      |      | ches                                                         | tras      | Program Rules                                                                         |   |           |
| + Brass Bands                                                                                           |      |      | ands                                                         |           | Discipline Schedule Entries Close: 29/03/2024 11:59 PM (AEST                          | ) |           |
| Concert Bands                                                                                           |      |      | Band                                                         | ls        | Discipline Schedule Entries Close: 29/03/2024 11:59 PM (AEST                          | ) |           |
|                                                                                                    |      |      | 0                                                            | B003      | Open Concert Bands C Grade - Minimum of 10 players                                    |   | \$150.00  |
|                                                                                                    |      |      | 0                                                            | B004      | Open Concert Bands B Grade - Minimum of 10 players                                    |   | \$150.00  |
|                                                                                                    |      |      | 0                                                            | B005      | Open Concert Bands A Grade - Minimum of 10 players                                    |   | \$150.00  |
|                                                                                                    |      |      | 0                                                            | B141      | 14 Years & Under Concert Bands B Grade - Minimum of 8 players                         |   | \$120.00  |
|                                                                                                    |      |      | 0                                                            | B142      | 14 Years & Under Concert Bands A Grade - Minimum of 8 players                         |   | \$120.00  |
|                                                                                                    |      |      | 0                                                            | B163      | 16 Years & Under Concert Bands C Grade - Minimum of 10 players                        |   | \$120.00  |
|                                                                                                    |      |      | 0                                                            | B164      | 16 Years & Under Concert Bands B Grade - Minimum of 10 players                        |   | \$120.00  |
|                                                                                                    |      |      | 0                                                            | B165      | 16 Years & Under Concert Bands A Grade - Minimum of 10 players                        |   | \$120.00  |
|                                                                                                    |      |      | 0                                                            | B183      | 18 Years & Under Concert Bands C Grade - Minimum of 10 players                        |   | \$140.00  |
|                                                                                                    |      |      | 0                                                            | B184      | 18 Years & Under Concert Bands B Grade - Minimum of 10 players                        |   | \$140.00  |
|                                                                                                    |      |      | 0                                                            | B185      | 18 Years & Under Concert Bands A Grade - Minimum of 10 players                        |   | \$140.00  |
| + Ensembles                                                                                             |      |      | Discipline Schedule Entries Close: 29/03/2024 11:59 PM (AEST | )         |                                                                                       |   |           |
| + Jazz Bands                                                                                            |      |      | Discipline Schedule Entries Close: 29/03/2024 11:59 PM (AEST | )         |                                                                                       |   |           |
| +                                                                                                    | Orch | esti | ras                                                          |           | Discipline Schedule Entries Close: 29/03/2024 11:59 PM (AEST                          | ) |           |
| + School Bands & Orchestras - Non-Competitive                                                           |      |      | Bands                                                        | s & Orche | estras - Non-Competitive Discipline Schedule Entries Close: 29/03/2024 11:59 PM (AEST | ) |           |

When finished click on the `Next' button at top or bottom of screen.

## **Entering groups into sections**

Click on the `Add groups' button. Choose from existing list or select `Manage Groups' and `Add' to create a new group name.

# B163 - 16 Years & Under Non-Competitive Concert Bands Bands C Grade - Minimum of 10 players

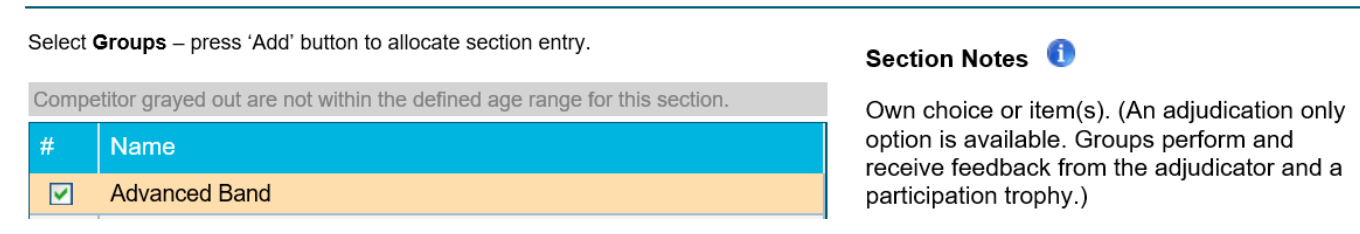

Group will now show under the section.

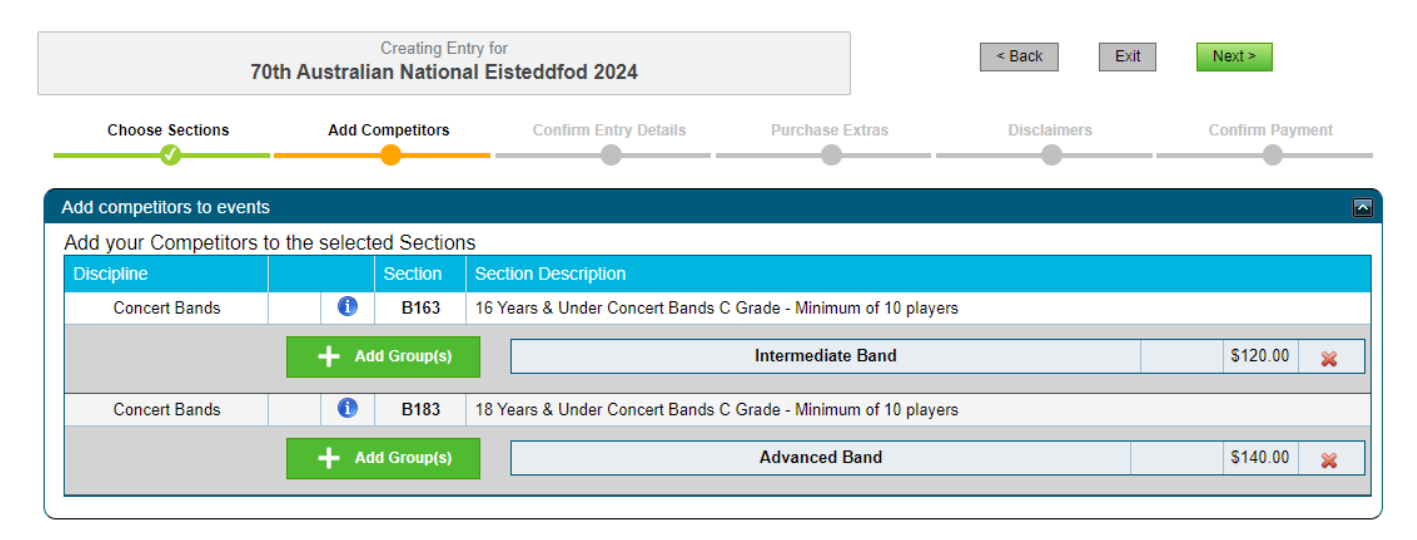

Repeat above process for all bands/orchestras/ensembles.

When finished click on `Next' icon to move to next screen.

On next screen enter no. of players in `group size' section on far right; repeat for all groups. An estimation is fine; this information assists with scheduling.

| Review and Complete Entry Details                                                   |                                                |                                           |                  |                        |               |  |  |
|-------------------------------------------------------------------------------------|------------------------------------------------|-------------------------------------------|------------------|------------------------|---------------|--|--|
| Populate blank cells (highlighted) by clicking on a cell to progress section entry. |                                                |                                           |                  |                        |               |  |  |
|                                                                                     | - Mandatory                                    | - Non Mandatory                           | - Not Applicable | - Successful Selection |               |  |  |
| Competitor<br>Event                                                                 |                                                |                                           |                  |                        | Group<br>Size |  |  |
| Intermediate<br>B163 16 Y                                                           | e <b>Band</b><br>′ears & Under Non-Competitive | Concert Bands C Grade - Minimum of 10 pla | yers             |                        |               |  |  |
| Advanced B<br>B183 18 Y                                                             | and<br>′ears & Under Non-Competitive           | Concert Bands C Grade - Minimum of 10 pla | yers             |                        |               |  |  |

Select `Next' button.

If you are choosing to enter any section on an adjudication-only basis, enter `Y' to the question about this option, then select `Next' button.

If you wish, use the option to donate to the Australian National Eisteddfod to help us continue our work (e.g. 10 x \$1 units for \$10).

In the `Optional information' box provide any further information which may be of use (e.g. `Guitar ensemble'), and select the `Next' button.

| Item Description                                                                                                    |                                             | Unit Price Qty              |                                                       |  |
|----------------------------------------------------------------------------------------------------|---------------------------------------------|-----------------------------|-------------------------------------------------------|--|
| Donations to the Australian National Eisteddfod are most welcome, and help conti<br>of all ages and levels the opportunity to develop their confidence and self-esteem. | nue giving performers                       | \$1.00                      | 10 💌                                                  |  |
|                                                                                                    |                                             |                             |                                                       |  |
| bitional Information                                                                                                    |                                             |                             |                                                       |  |
| tional Information Enter Notes: These notes will be visible to the Eisteddfod Administrator once you have completed your entry.                                         | Competitor Loca<br>Override the location th | ation:<br>at will be printe | ed in the Eisteddfod's Competitor Program for this er |  |

In the `Disclaimer(s)' screen tick to agree to the Copyright Declarations and accept the terms and conditions of entry, and select `Next'.

| Help | o / Ins | struc | tions | : |  |
|------|---------|-------|-------|---|--|
|      |         |       |       |   |  |

| Performer Declarations                                                                                                    |         |                   |  |  |
|----------------------------------------------------------------------------------------------------|---------|-------------------|--|--|
| Temporary Copy for the use by a Performer in an Eisteddfod Competition                                                                                                    | Event # | Competitor        |  |  |
| This is to certify that if I will be performing in this Eisteddfod from a printed copy, it will be either an original published edition; a photocopy, transcription or                                                                                                    |         | Advanced Band     |  |  |
| arrangement has is accompanied by a letter from the copyright owner authorising that betocopy, transcription or arrangement; or an original published<br>adition where both the work and edition are out of copyright (in the public domain).                                                            | B163    | Intermediate Band |  |  |
| I Agree ☑                                                                                                    |         |                   |  |  |
| Temporary Copy for the use by an Adjudicator in an Eisteddfod Competition                                                                                                    | Event # | Competitor        |  |  |
| is is to certify that I have made a copy of the legal music which will be performed from. I acknowledge that this copy will not be returned to me and will be                                                                                                    |         | Advanced Band     |  |  |
| troyed by the eisteddfod organisers and I must delete any digital copy of this sheet music I have made. For further information see: "APRA/AMCOS<br>ide to music copyright for teachers". Refer to: https://assets.apraamcos.com.au/images/PDFs/Music-Licences/Guide-to-Music-Copyright-for-Teachers.pdf | B163    | Intermediate Band |  |  |
| I Agree 🗹                                                                                                    |         |                   |  |  |
|                                                                                                    |         |                   |  |  |

| Disclaimer(s)                                                                                                    |  |
|----------------------------------------------------------------------------------------------------|--|
| Terms & Conditions                                                                                                    |  |
| I accept the terms and conditions associated with the Australian National Eisteddfod and as part of my entry, agree to abide by all as specified in the Terms & Conditions.<br>Click Here to view Terms and Conditions |  |

#### Payment

Payment is by credit card and direct transfer to Stardom. A 2% surcharge is applied to all credit card payments to cover costs, and a \$2 administration fee is applied to the total entry.

That's it! If you experience any problems please contact Simon (ausnateist@gmail.com)